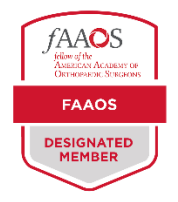

## How to Add the FAAOS Digital Badge to Your LinkedIn Profile

Download your FAAOS Digital Badge from the FAAOS Recognition page.

## Go to your LinkedIn Profile

• Click Add profile section

| Choos | e Recommended                                                                                                    |        |
|-------|----------------------------------------------------------------------------------------------------|--------|
|       | Add to profile                                                                                                    | ×      |
|       | Core                                                                                                    |        |
|       | Start with the basics. Filling out these sections will help you be discovered by<br>recruiters and people you may know | ſ      |
|       | Add education                                                                                                    |        |
|       | Add position                                                                                                    |        |
|       | Add services                                                                                                    |        |
|       | Add career break                                                                                                    |        |
|       | Add skills                                                                                                    |        |
|       | Recommended                                                                                                    | $\sim$ |
|       |                                                                                                    |        |

## • Select Add licenses & certifications

| Add to profile                                                                          | ×             |
|-----------------------------------------------------------------------------------------|---------------|
| Core                                                                                    | $\sim$        |
| Recommended                                                                             | ^             |
| Completing these sections will increase your credibility and give<br>more opportunities | you access to |
| Add featured                                                                            |               |
| Add licenses & certifications                                                           |               |
| Add projects                                                                            |               |
| Add courses                                                                             |               |
| Add recommendations                                                                     |               |
| Additional                                                                              | $\sim$        |

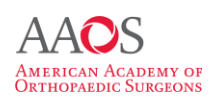

- Fill out the required information:
  - Name: FAAOS
  - **Issuing organization**: American Academy of Orthopaedic Surgeons (AAOS)
  - Issue date: \*Your Election Class Year\*

## • Upload Your Badge by clicking Add media

| Name*                                    |                       |                                       |                          |
|------------------------------------------|-----------------------|---------------------------------------|--------------------------|
| FAAOS                                    |                       |                                       |                          |
| ssuing organization*                     |                       |                                       |                          |
| American Academy of Orthop               | aedic Surgeons (AA    | OS)                                   |                          |
| ssue date                                |                       |                                       |                          |
| Month                                    | •                     | 2024                                  | •                        |
| Expiration date                          |                       |                                       |                          |
| Month                                    | •                     | Year                                  | *                        |
| Credential ID                            |                       |                                       |                          |
|                                          |                       |                                       |                          |
| Credential URL                           |                       |                                       |                          |
|                                          |                       |                                       |                          |
| Skills                                   |                       |                                       |                          |
| Associate at least 1 skill to this licer | se or certification.  | t'll also appear in your Ski          | Is section.              |
| + Add skill                              |                       |                                       |                          |
|                                          |                       |                                       |                          |
| Media                                    |                       |                                       |                          |
| Add media like images, documents         | , sites or presentati | ons. Learn more about <mark>me</mark> | dia file types supported |
| + Add media                              |                       |                                       |                          |
|                                          |                       |                                       |                          |

Click Save to complete adding your FAAOS badge to your LinkedIn profile and share with your network!

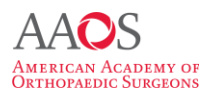